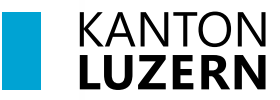

Berufsbildungszentrum Wirtschaft, Informatik und Technik

25. August 2023 /MUB

## Anmeldung WLAN Mobile für Lernende

#### Inhalt

| 1 Anmeldung WLAN iPhone                  | 1 |
|------------------------------------------|---|
| 2 Anmeldung WLAN Android                 | 2 |
| 3 Zertifikat für Smartphone installieren | 3 |

#### ••••• Swisscom 3G 11:32 @ @ 69 % 🔳 1. «Einstellungen» wählen Einstellunger WLAN 2. «WLAN» anwählen WLAN 3. Bei Netzwerk wählen «KTLU-Internal» NETZWERK WÄHLEN ... anwählen KTLU-BYOD € ? (i) KTLU-Gast **?** (i) SLUZ-BYOD 🔒 穼 🚺 Anderes ... Auf Netze hinweisen ●●○○○ Swisscom ᅙ 13:32 🕑 O 55 % 🔳 Passwort eingeben für "SLUZ-BYOD" 4. Benutzername eingeben: Passwort 6 Verbinden Abbrechen vorname\_nachname@sluz.ch 4 5. Passwort eingeben Benutzername vorname\_name@sluz.ch 5 Passwort 6. «Verbinden» anwählen

### **1 Anmeldung WLAN iPhone**

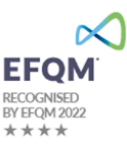

| •••••• Swisscom 4G       11:37       ● ● 68 % ■         Abbrechen       Zertifikat       ● Vertrauen | 7. « <b>Vertrauen</b> » anwählen<br>Netzwerk wird nun verbunden |
|----------------------------------------------------------------------------------------------------|-----------------------------------------------------------------|
| wlan.sluz.ch<br>Ausgestellt von QuoVadis Glo                                                         |                                                                 |
| Nicht vertrauenswürdig<br>Gültig bis 27.05.18 14:38:10                                               |                                                                 |
| Weitere Details                                                                                      |                                                                 |
|                                                                                                    |                                                                 |

# 2 Anmeldung WLAN Android

| ▲新聞 證 15# 93% 章 08:01<br>く WLAN ● WI-FI Direct ERWEITERT<br>EIN                                                                                                    | 1. <b>WLAN Einstellungen</b> wählen<br>(Diese kann je nach Android Version an- |
|----------------------------------------------------------------------------------------------------|--------------------------------------------------------------------------------|
| VERFÜGBARE NETZE<br>Image: Strutu-Byod       Image: Strutu-Gast       Image: Strutu-Gast <tr< th=""><th>ders aussehen)</th></tr<> | ders aussehen)                                                                 |
| *i i i i i i i i i i i i i i i i i i i                                                                                                     | 2. Bei Verfügbare Netze<br>« <b>KTLU-Internal</b> » auswählen                  |
| + Netzwerk hinzufügen                                                                                                    |                                                                                |

| SLUZ-BYOD<br>EAP-Methode<br>PEAP<br>Phase 2-Authentifizierung<br>Keine<br>CA-Zertifikat<br>Zertifikat auswählen<br>tribindung | <ol> <li>EAP-Methode:<br/>«PEAP» auswählen</li> <li>Phase 2 Authentifizierung<br/>«Keine» auwählen</li> <li>CA-Zertifikat</li> </ol> |
|----------------------------------------------------------------------------------------------------|----------------------------------------------------------------------------------------------------|
| Nicht bestätigen                                                                                                    | «Nicht bestätigen»                                                                                                    |
| Anonyme Identität                                                                                                    |                                                                                                    |
| ABBRUCH VERBINDEN                                                                                                    |                                                                                                    |
| 1 2 3 4 5 6 7 8 9 0                                                                                                    |                                                                                                    |
| qwertzuiopü                                                                                                    |                                                                                                    |
| ₩ 44 ₩ 2# <sup>46</sup>                                                                                                    | 6 Identität                                                                                                    |
| SLUZ-BYOD<br>CA-Zertifikat                                                                                                    | vorname_nachname@sluz.ch                                                                                                    |
| Nicht bestätigen ▼<br>Kein Zertifikat angegeben. Ihre Verbindung                                                              | 7 Anonyme Identität                                                                                                    |
| ist nicht privat.<br>Identität<br>vorname nachname@sluz.ch                                                                    | Leer lassen                                                                                                    |
| Anonyme Identität 7                                                                                                    | 8 Passwort                                                                                                    |
| Passwort 8                                                                                                    | Schulkonto Passwort eingeben                                                                                                    |
| Passwort anzeigen                                                                                                    |                                                                                                    |
| Automatisch erneut verbinden                                                                                                  | 9. «Verbinden» anwählen                                                                                                    |
| ABBRUCH                                                                                                    | Bei Verbindungsproblemen bitte Hilfe Anlei-                                                                                          |
| 1 2 3 4 5 6 7 8 9 0                                                                                                    | tung lesen:                                                                                                    |
|                                                                                                    | https://www.lu.ch/-/media/Kanton/Doku-                                                                                               |
|                                                                                                    | kate Smart-                                                                                                    |
|                                                                                                    | phone.pdf?rev=60d532c7f1864fa08acbd97c                                                                                               |
|                                                                                                    | <u>064b5e51</u>                                                                                                    |
|                                                                                                    |                                                                                                    |

### 3 Zertifikat für Smartphone installieren

Das Zertifikat für das Schulnetz muss auch bei den Smartphones installiert werden. Siehe Anleitung:

Installationsanleitung Zertifikat Smartphone